# User's Manual for the PARTNER PORTAL

brvd

bovel

## Foreword

Data and design subject to change without notice. Supply subject to availability. © 2021 Copyright Voxel Group®

We reserve all rights in this document and in the subject thereof. By acceptance of the document the recipient acknowledges these rights and undertakes not to publish the document nor the subject thereof in full or in part, nor to make them available to any third party without our prior express written authorization, nor to use it for any purpose other than for which it was delivered to him.

## Copyright

Copyright © 2021 Voxel Group® All rights reserved.

Voxel Group® confers upon the purchaser the right to use the software.

It is not permitted to reproduce this manual in whole or in part or translate it into another language without our written consent.

## **Trademarks**

baVel is a trademark of Voxel Group®

#### **Contacting us**

If you have questions or suggestions regarding the product or this documentation, please contact our technical support department via e-mail support@voxelgroup.net or via telephone (+34) 93 2126739.

You can also visit our Web site at www.voxelgroup.net

# **Table of contents**

| С | hange | control                                                                                            | 4  |
|---|-------|----------------------------------------------------------------------------------------------------|----|
| 1 | Gen   | neral Overview                                                                                     | 5  |
| 2 | Con   | nnectivity requirements and Partner Portal access                                                  | 5  |
| 3 | Usei  | er Info module                                                                                     | 6  |
|   | 3.1   | GLN export                                                                                         | 6  |
| 4 | Digit | ital Archive Module                                                                                | 7  |
|   | 4.1   | Access to the Digital Archive Module                                                               | 7  |
|   | 4.2   | Transaction search                                                                                 | 7  |
|   | 4.2.1 | 1 Find button                                                                                      | 10 |
|   | 4.2.2 | 2 Download button                                                                                  | 13 |
|   | 4.3   | Transaction visualization and resending                                                            | 14 |
|   | 4.3.1 | 1 Individual View ( Vetton)                                                                        | 14 |
|   | 4.3.2 | 2 Transaction Group View (View Selected button)                                                    | 14 |
|   | 4.3.3 | 3 Transaction Group View - Using the download tool<br>(Download all and Download selected buttons) | 15 |
|   | 4.3.4 | 4 Resend selected                                                                                  | 16 |
| 5 | Dow   | vnload Area module                                                                                 | 16 |
|   | 5.1   | Available downloads folder                                                                         | 17 |
|   | 5.2   | Pending requests folder                                                                            | 18 |
|   | 5.3   | Recycle bin folder                                                                                 | 19 |
| 6 | Usei  | er Configuration module                                                                            | 19 |
|   | 6.1   | Configuration details                                                                              | 20 |

port

# port

# **Change control**

| Version | Date       | Task #<br> | Change<br>New tel. 807499028: Voxel data deleted,<br>telephone, fax, e-mail.                                                                           |  |  |
|---------|------------|------------|----------------------------------------------------------------------------------------------------|--|--|
| 3.2     | 26.08.2010 |            |                                                                                                    |  |  |
| 3.3     | 09.09.2010 |            | PO search chapter added.<br>User data, e-mail check added.                                                                                             |  |  |
| 3.4     | 31.03.2011 |            | PO search chapter eliminated.<br>New boxes in document search.<br>New status icons in document search.<br>Banking details added to user configuration. |  |  |
| 3.5     | 29.07.2011 |            | Options to resend documents and decimal configuration added.                                                                                           |  |  |
| 3.6     | 06.03.2012 |            | Property details added.<br>New functions in transaction search.<br>New digit grouping symbol added.                                                    |  |  |
| 3.7,1   | 20.09.2012 |            | Browser version eliminated                                                                                                    |  |  |
| 3.8     | 10.06.2013 |            | Booking number search – Modify all.                                                                                                    |  |  |
| 4.1     | 20.03.2015 | 360642     | Added Rounding details to user configuration.<br>General upgrades.                                                                                     |  |  |
| 4.2     | 21.13.2015 | 374804     | Modified company details section.                                                                                                    |  |  |
| 5.0     | 12.03.2021 | 194544     | New layout 2020                                                                                                    |  |  |

# Welcome to baVel,

This document describes how to access your sent/received transactions via the baVel platform.

# **1 General Overview**

The baVel Platform, by Voxel Group, provides our clients, access to the secure environment: <u>https://bavel.voxelgroup.net</u> (access is encrypted and password protected) in order to check transactions. The *Digital archive* and *Download area* modules provide clients the ability to view sent/received transactions and to download these files in a .pdf or .csv format.

# 2 Connectivity requirements and Partner Portal access

It is necessary to have an updated web browser in order to gain access to <u>https://bavel.voxelgroup.net</u> (i.e.: Microsoft Internet Explorer, Mozilla Firefox or Google Chrome).

Please access <u>https://bavel.voxelgroup.net</u> and introduce your User Login and Password.

Once logged in, the *Digital Archive* module will automatically be displayed (figure1). You then access other modules using the left-hand side menu provided.

| Received documents ×                                                                                                    |                                                                                                    |             |
|----------------------------------------------------------------------------------------------------|----------------------------------------------------------------------------------------------------|-------------|
| bavel.vox                                                                                                    | Partner Portal HOTELES AGL PROV (hotelesagi) #148945                                                                                                    | by sign out |
| User info ><br>Digital archive +<br>Sent documents<br>Sent documents<br>Download area ><br>User configuration ><br>Help | Received documents     Sector:     All     Document type:     Invoice     All     Sender:     Any     Recipient:     HOTELES AGL PROV     Search By:     Dates   Amounts   References     Image: Search range cannot be higher than 3 months   Period between   20-Mar-2015     Document effective date | 2           |
|                                                                                                    | Submission date     Effective date     Reference     Sender     Recipient     Amount     Currency       No message has been found     Image size:     25 minute     Page 1 of 1. Showing documents                                                                                                    | 0 to 0 of 0 |

Figure 1

FVC

# 3 User Info module

## 3.1 GLN export

The Global Location Number exporter allows a user acting as a supplier to check and verify the properties' GLNs of a client (figure 2)

| boval                                       | Partner Portal HOTELES AGL PROV (hotelesagi) |
|---------------------------------------------|----------------------------------------------|
|                                             | GLN export                                   |
| User info Y<br>Client Data<br>Sunnlier Data | Client:                                      |
| GLN export                                  |                                              |

To perform a GLN search you will need to select the *Company* using a browser provided through the arrow icon (figure 3).

FVal

Figure 2

| Company finder |       |         | X  |
|----------------|-------|---------|----|
| Company name:  |       |         |    |
| Tax ID:        | Spain | •       |    |
|                |       | Fin     | d  |
| Any            |       |         |    |
|                |       | OK Canc | el |
|                |       |         |    |

This browser allows you to search by Company Name, or the combined TAX ID - Country.

In this last case, the system will check whether the CIF has the right format and that it is valid for the selected country.

In the event of not passing the validation, the system will display it with a footnote.

Figure 3

Once a client is selected, press the button Export properties' GLNs to create a .csv file listing all the Global Location Numbers belonging to that client.

The system will display the data requested under the following format:

PO Buyer / PO Invoiced / VAT-Number / Company / Commercial Name / Address / City-Town / PC / Prov. / Tel

#### Example:

;9990002185373;9990001480943;25252525G;AGL // AAVV // TTOO, S.L.;AGL AAVV Oficina ALFA;C/ Val mes 193;Tarragona;08903;Tarragona;933220022 ;9990002185380;9990001480943;25252525G;AGL // AAVV // TTOO, S.L.;AGL AAVV Oficina BETA;Avda. Diagonal 178;GIRONA;08903;Girona;933220022 ;9990001480967;9990001480943;25252525G;AGL // AAVV // TTOO, S.L.;AGL AAVV Oficina Central;Avda. Diagonal;Barcelona;08903;Barcelona;933220022

# 4 Digital Archive Module

# 4.1 Access to the Digital Archive Module

Once in the *Partner Portal* choose the option *Digital Archive* from the left-hand menu as shown in figure 4.

| A Received documents ×                                                                               |                                                                                                    | x    |
|----------------------------------------------------------------------------------------------------|----------------------------------------------------------------------------------------------------|------|
| ← → C 🚆 https://bavel.                                                                               | voxelgroup.net/DigitalData/ReceivedDocuments.aspx                                                                                                    | out  |
| boval                                                                                                | Partner Portal HOTELES AGL PROV (hotelesagi) #148945                                                                                                    | •    |
|                                                                                                    | Received documents         Sent documents                                                                                                    | 0    |
| User info > Digital archive   Received documents Sent documents Uownload area > User configuration > | Sector: All T<br>Invoice T All All T<br>Sender: Any<br>Recipient: O HOTELES AGL PROV                                                                                                    |      |
| Help                                                                                                 | Search By:<br>Dates Amounts References<br>Search range cannot be higher than 3 months<br>Period between 20-Mar-2015 m and 20-Mar-2015 m<br>Document effective date                                                                                        |      |
|                                                                                                    | Find       Download         Submission date       Effective date       Reference       Sender       Recipient       Amount       Currency         No message has been found       Image: size: 25 mmodel       Page 1 of 1. Showing documents 0 to 0 or 0 | of 0 |

#### Figure 4

Under the Digital Archive folder, you will find 2 options:

- Received documents
- Sent documents

Please note that the system displays the *Received documents* folder as a default and it is possible to change to the *Sent documents* folder by clicking either on the left-hand side menu or the tags provided on top of the page.

## 4.2 Transaction search

Once in the *Digital archive*, a browser engine is provided to retrieve transactions. This engine is active on both tabs:

Received Documents or Sent Documents.

Figure 5 shows the search engine for the sent documents folder.

| Received docu  | ments Sent documents                        |
|----------------|---------------------------------------------|
| _              |                                             |
| Sector:        | All                                         |
| Document type: | Invoice   All  All                          |
| Sender:        | HOTELES AGL PROV -                          |
| Recipient:     | Name Tax ID                                 |
|                | Any +                                       |
| State          | All      Issued      Only archive           |
| Search By:     | Dates Amounts References                    |
|                | Search range cannot be higher than 3 months |
|                | Period between 20-Mar-2015 and 20-Mar-2015  |
|                | Document effective date                     |
|                |                                             |
|                |                                             |
|                |                                             |

Download

#### Figure 5

Each search field is explained below:

Find

- **Sector**: it is possible to select in which commercial sector you wish to perform the search. Three options are available: HORECA, Travel Market or both/All.
- **Document Type**: this option includes three drop-down lists. The first one selects the *transaction*, the second one the type of that transaction and the third the status of the transaction.
  - Transaction selection list: first of all it is required to select a transaction amongst Purchase Order, Delivery note, Goods Received note, Invoice, Selfinvoice, Remittance advice or Certified Message. The system will select Invoice as default.
  - Chosen transaction type list. it is required the type of that chosen transaction in the previous drop-down list. Each transaction has its own types. I.e.: the transaction *Invoice* is selectable amongst *All*, *Debit*, *Credit* and *Message note*. The system will select *All* as default.
  - Status list. it is required the status of the transaction. Each type of transaction has its own status types. I.e.: the transaction Invoice is selectable amongst All, Not delivered, Forwarded to third party, Delivered, Unread, Read, Awaiting acceptance, Rejected and Accepted. The system will select All as default.
- Sender / Recipient: You can choose the Sender / Recipient of the document. In the Sent documents tag, the Sender will automatically be filled in with the user logged in. Seemingly the Recipient in the Received documents tag will be filled in with the user logged in.

If you wish to select a specific Sender/Recipient it can be done by pressing the arrow (+) next to the Sender / Recipient boxes. A Company finder will then be displayed (figure 6).

FVal

| Recipient     |       | $\mathbf{x}$ |
|---------------|-------|--------------|
| Company name: |       |              |
| Tax ID:       | Spain | •            |
| Center:       |       |              |
|               |       | Find         |
|               |       |              |
|               |       |              |
|               |       |              |
|               |       |              |
|               |       |              |
|               |       |              |
|               |       |              |
|               |       |              |
|               | ОК    | Cancel       |
|               | _     |              |

This browser allows you to search by Property, Company Name, or the combined TAX ID -Country.

In this last case, the system will check whether the CIF has the right format and that it is valid for the selected country.

In the event of not passing the validation, the system will display it with a footnote.

#### Figure 6

Additionally, under the *Sent documents* tab the *Recipient* can be looked up by Tax ID and country (figure 7).

| Recipient:  |                |
|-------------|----------------|
| Name Tax ID |                |
| Tax ID      | Select Country |

Figure 7

- **Represented Checkbox:** When the user logged in is an incoming agency it will be possible to search any invoices received from any Tour Operator represented (this checkbox will only be available when the user logged in is an incoming agency and under the *Received documents* tab).
- State: Only for sent transactions (this search parameter is only available under the Sent documents tab). It is possible to select the state of a transaction amongst All, Issued or Only archive.
- **Search by**: this option contains a window with three tabs: *Dates, Amounts* and *References.* 
  - Dates (Between / and) (figure 10): You have to choose a period of time (less than 3 months) to perform the search. This field refers to the date when the transaction was received or sent, respectively.

| Dates Amounts References                    |  |  |  |  |
|---------------------------------------------|--|--|--|--|
| Search range cannot be higher than 3 months |  |  |  |  |
| Period between 20-Mar-2015 and 20-Mar-2015  |  |  |  |  |
|                                             |  |  |  |  |
| Eiguro 10                                   |  |  |  |  |

Figure 10

- Document Effective Date (DED): this checkbox means that the Dates field refers to the date provided in the document.
- **Amounts** (figure 9): It allows you to perform a search of transactions by amount between a minimum and a maximum, or specifying an exact amount if the checkbox *Exact amount* is selected.

Additionally, this search is limited in time so a time range must be specified using the option **Dates: between** [date] **and** [date]. It will only be possible to select a time range of three months.

| Dates    | Amounts     | References                       |
|----------|-------------|----------------------------------|
| Amour    | nt: between | Minimum and Maximum Exact amount |
| Dates:   | between     | 06/03/2012 m and 06/03/2012 m    |
|          |             |                                  |
| Figure 9 | )           |                                  |

*References* (figure 10): You can choose the *Document number*, the *Locator number* (only Travel market) or the *Product reference* (if known) or the *Sender property code* or the *order reference* or the *Transaction ID* (TID), or the *Voucher/Ticket*.

It is possible to search more than one reference at a time but then it is needed to use either a semi colon ";", a "tab key" or an "intro key".

| Dates Amounts           | References |     |             |  |  |
|-------------------------|------------|-----|-------------|--|--|
| Reference:              | •          |     |             |  |  |
| Dates: between          | 02/02/2011 | and | 02-Aug-2012 |  |  |
| Document effective date |            |     |             |  |  |

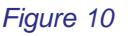

- Dates: Period between [date] and [date]: the system will perform the search on the last year and a half as a default. It is possible to change this period of time be selecting another date and the system will automatically calculate one year and a half from this selected date.
  - **Document effective date:** this checkbox means that the *Dates* field refers to the date provided in the document.

Once the selection of options is done, you can either click on the *Find* button which will display the results of the search on a list or click on the *Download* button to prepare a download request for the baVel server network.

## 4.2.1 Find button

When clicking on the *Find* button a list with the results of the search will be displayed

FVC

|   |                      |                |           |                                          | Download all          | Download | d selected | View selec      | ted    | Res    | end sel | ected |
|---|----------------------|----------------|-----------|------------------------------------------|-----------------------|----------|------------|-----------------|--------|--------|---------|-------|
|   | Submission date      | Effective date | Reference | Sender                                   | Recipient             | Amount   | Currency   | Delivered       |        |        |         |       |
| ۲ | 29 mar 2011 17:21:29 | 25 mar 2011    | 10044     | HOTEL AGL BALEAR<br>Hotel AGL Mar Balear | Agencia Incoming, AGL | 1.050,00 | EUR        | Þ               |        |        | A state | ٩     |
| ۲ | 29 mar 2011 17:21:29 | 15 mar 2011    | 10033     | HOTEL AGL BALEAR<br>Hotel AGL Mar Balear | AGL // AAVV // TTOO   | 1.020,00 | EUR        | 9               |        |        | ₿¥      | ٩     |
| ۲ | 29 mar 2011 17:21:29 | 10 mar 2011    | 10022     | HOTEL AGL BALEAR<br>Hotel AGL Mar Balear | AGL // AAVV // TTOO   | 1.010,00 | EUR        | 9               | 8      |        | ₿¥      | ٩     |
| ۲ | 29 mar 2011 17:21:28 | 10 mar 2011    | 10011     | HOTEL AGL BALEAR<br>Hotel AGL Mar Balear | AGL // AAVV // TTOO   | 1.001,00 | EUR        | 9               | 0      |        | ₿¥      | ٩     |
| € | 29 mar 2011 17:21:28 | 25 mar 2011    | 100DD     | HOTEL AGL DIAGONAL<br>Hotel AGL Diagonal | Agencia Incoming, AGL | 1.050,00 | EUR        | Þ               |        | \$     |         | ٩     |
| ۲ | 29 mar 2011 17:21:28 | 15 mar 2011    | 100CC     | HOTEL AGL DIAGONAL<br>Hotel AGL Diagonal | AGL // AAVV // TTOO   | 1.020,00 | EUR        | 9               |        |        | ₿¥      | ٩     |
| € | 29 mar 2011 17:21:28 | 10 mar 2011    | 100BB     | HOTEL AGL DIAGONAL<br>Hotel AGL Diagonal | AGL // AAVV // TTOO   | 1.010,00 | EUR        | 9               | 8      |        |         | ٩     |
| ۲ | 29 mar 2011 17:21:27 | 10 mar 2011    | 100AA     | HOTEL AGL DIAGONAL<br>Hotel AGL Diagonal | AGL // AAVV // TTOO   | 1.001,00 | EUR        | 9               | 0      |        | ß       | ٩     |
| M | < 1 ► ► Page         | size: 25 🔻     |           |                                          |                       |          | Page       | 1 of 1. Showing | g docu | iments | 1 to 12 | of 12 |

#### Figure 11

The main icons found in this window are explained below:

- Intersective transaction is a credit invoice.
- Intersective transaction is a commercial invoice.
- This icon means that the transaction was sent and the corresponding delivery receipt is available.
- This icon means that the transaction was sent but the delivery receipt is not yet available.
- This icon means that the transaction was accepted.
- It is icon means that the transaction was rejected.

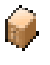

: This icon means that the transaction has been stored as "only archived". This is only possible for *Sent* documents.

- : This icon is displayed when the sender has attached a file to the transaction. When pressing on it, the attached document will be shown.
- : This icon can be used to resend an invoice. When pressing on it a new form will be shown ready to select the options to resend the invoice (figure 12). These options are described next:

| Choose how to send the selected invoice                    |
|------------------------------------------------------------|
| Send the invoice by email.                                 |
| Email address: Send                                        |
| Send a new copy of the invoice editing locator references. |
| Continue                                                   |
| Back                                                       |

- **Send the invoice by email**: selecting this option will enable the Email address box.

FVal

Figure 12

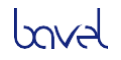

| New invoice from      | сору           |                    |                  |                | ?    |
|-----------------------|----------------|--------------------|------------------|----------------|------|
| Sender                |                | Recipient          |                  |                |      |
| HOTEL AGL DIAGONA     | L              | AGL // AAVV // TTO | 0.               |                |      |
| 25252525E             |                | 11155684V          |                  |                |      |
| Avda. Diagonal, 67    |                | Avda. Diagonal, 67 |                  |                |      |
| 08019 BARCELONA       |                | 08019 Barcelona    |                  |                |      |
| BARCELONA (ESP)       |                | Barcelona (ESP)    |                  |                |      |
| Tel: 932126739        |                | Tel: 944220022     |                  |                |      |
| Fax:                  |                | Fax:               |                  |                |      |
| Comments              |                |                    |                  |                |      |
|                       |                |                    |                  |                |      |
| Line Items            | Description    | Quantity           | Amount           | Total          |      |
| 124652                | DOUBLE BEDROOM | 1 Units            | 32.91            | 32.91 EUR      |      |
|                       |                |                    |                  |                |      |
| 1234567               | BREAKFAST      | 2 Units            | 6.00             | 12.00 EUR      |      |
| Modify all            |                |                    |                  |                |      |
| Invoice Totals        |                |                    |                  |                |      |
| Tax base:             | 44.91          |                    |                  |                |      |
| VAT:<br>Total:        | 3.59           |                    |                  |                |      |
| 10(0).                | 40.30          |                    |                  |                |      |
| Load original invoice |                | << Back            | Save and preview | Save Send invo | bice |

- Send a new copy of the invoice editing locator references: when selecting this option and after pressing the Continue button, the window "New invoice from copy" will appear with options to edit the client locator.

#### Figure 13

The **Comments** field is used to add a comment to the invoice header.

It is possible to modify each client locator individually (figure 14) by directly editing the locator next to the corresponding line. It is also possible to modify all booking numbers in an invoice by selecting the *Modify all* checkbox (fig 15)

| Line Items        |                |          |        |           |
|-------------------|----------------|----------|--------|-----------|
| Client locator    | Description    | Quantity | Amount | Total     |
| 124652 -> 1234567 | DOUBLE BEDROOM | 1 Units  | 32.91  | 32.91 EUR |
| [1234567          | BREAKFAST      | 2 Units  | 6.00   | 12.00 EUR |
| Modify all        |                |          |        |           |

#### Figure 14

| ☑ Modify all                                       |
|----------------------------------------------------|
| Same booking number at all lines: 1234567<br>Apply |

#### Figure 15

Do not forget to press the *Apply* button to save the changes.

The **Save** button, allows to internally save any changes made to the invoice in order to retrieve these details when logging in again.

The **Save and preview** button, additionally allows to preview the invoice in its present state in a pop up window.

The **<<Back** button will return you to the previous form.

The Send invoice button will send the invoice to its recipient.

If any changes have been made to the invoice, the *Load original invoice* button will be shown. This button will allow you to reload the original values for the invoice.

When more than 10 transactions need to be displayed, a *Page Size selector* is provided at the bottom of the window. You will be able to select increments of 10, 20, 25, or 50 transactions per page (figure 16).

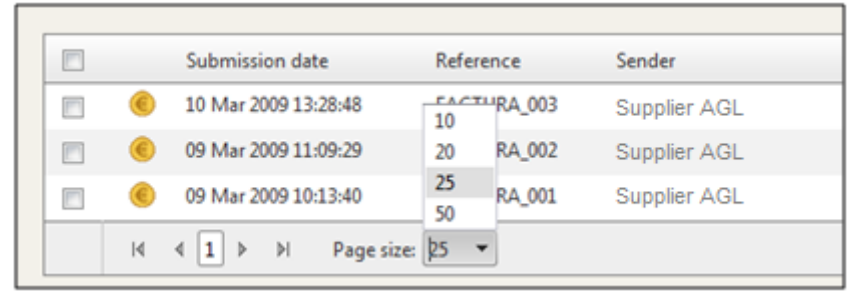

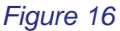

## 4.2.2 Download button

Alternatively, clicking on the *Download* button, a pop-up window will appear to fill out a *Download Request* (figure 17). The following fields are required:

| DOWNLOAD REQUEST                                                                                               | -     | 9     | -  | × |
|----------------------------------------------------------------------------------------------------|-------|-------|----|---|
|                                                                                                    |       |       |    |   |
| DOWNLOAD REQUE                                                                                                 | EST   |       |    |   |
| Download Invoice in format:                                                                                    |       |       |    |   |
| Comment                                                                                                    |       |       |    |   |
| Sector:All<br>documents of type Invoice and subtype All sent by H<br>PROV to Any between 29-03-11 and 29-03-11 | OTELE | s agi | L  |   |
| Send email alert when download availabl                                                                        | е     |       |    |   |
|                                                                                                    |       |       | ОК |   |
|                                                                                                    |       |       |    |   |
|                                                                                                    |       |       |    |   |
|                                                                                                    |       |       |    |   |

-*Format*: please select between PDF and CSV. The PDF format can include the *Digital PDF417 Signature or the Digital XML Signature* (both optional). It is also possible to select to consolidate all transactions in one single PDF

-*Name and comment*. The downloaded file must have a *Name* and an optional *Comment*.

A check box can be selected to send an e-mail when the request is finished and the files are available for download. The email used to configure the Partner portal access will receive a link message.

Figure 17

Once the request is completed click on the *OK* button. The system will display a confirmation message once the request will be available from the *Downloads* module. Please see the *Downloads area module* chapter for more information.

FVC

## 4.3 Transaction visualization and resending

Once a search is performed, the transactions found are shown in a list with the following fields: *Submission Date, Reference, Sender, Recipient, and Amount* 

To view/resend them, a number of options are available:

- Individual View ( button).
- Transaction Group View (View Selected button).
- Transaction Group View using the download tool (Download selected button).
- Resend selected

## **4.3.1 Individual View** ( button)

When clicking on the  $\bigcirc$  icon next to each transaction, the transaction will be shown in a pop-up window in .PDF format (figure 18).

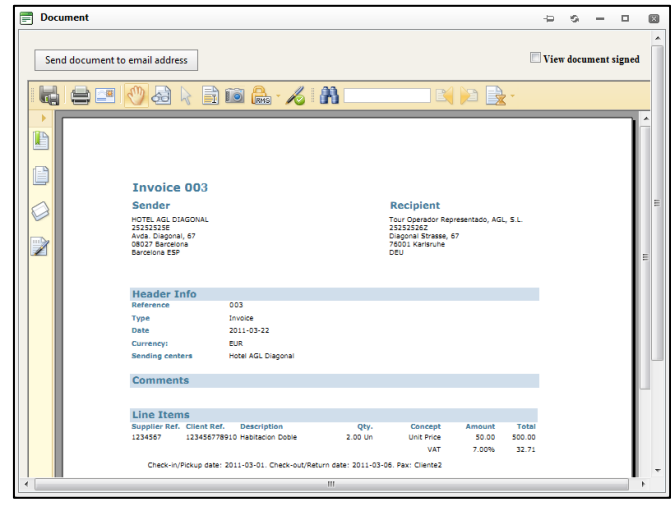

The **Send document to email address** button (available only for *sent invoices*) will enable a box to include an email address to which the invoice has to be sent.

The *View document signed* checkbox allows viewing the invoice including the digital signature.

#### Figure 18

## 4.3.2 Transaction Group View (View Selected button)

If you need to view more than one transaction, select them by clicking the respective checkbox provided on the left and click the *View Selected* button (figure 19).

|   |   |                      |                |             |                                         | Download all        | Download | d selected | View selected         | Resend sele   | ected  |
|---|---|----------------------|----------------|-------------|-----------------------------------------|---------------------|----------|------------|-----------------------|---------------|--------|
|   |   | Submission date      | Effective date | Reference   | Sender                                  | Recipient           | Amount   | Currency   | Delivered             |               |        |
| • | 0 | 06 mar 2012 13:19:46 | 10 ene 2012    | Invoice 001 | HOTELES AGL PROV                        | AGL // AAVV // TTOO | 600,00   |            |                       | -             | Q      |
|   | ۲ | 06 mar 2012 13:16:43 | 10 feb 2012    | Invoice 002 | HOTELES AGL PROV                        | AGL // AAVV // TTOO | 1.200,00 |            |                       | <b>i</b>      | 2      |
|   | ۲ | 06 mar 2012 13:16:35 | 04 mar 2012    | Invoice 003 | HOTELES AGL PROV<br>Hotel AGL Riverside | AGL // AAVV // TTOO | 900,00   | EUR        | 9                     |               | Q      |
|   | M | < 1 ► ► Page         | size: 25 🔻     |             |                                         |                     |          | Pa         | ige 1 of 1. Showing d | ocuments 1 to | 3 of 3 |

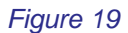

The selected transactions will be shown on a pop-up window (figure 20).

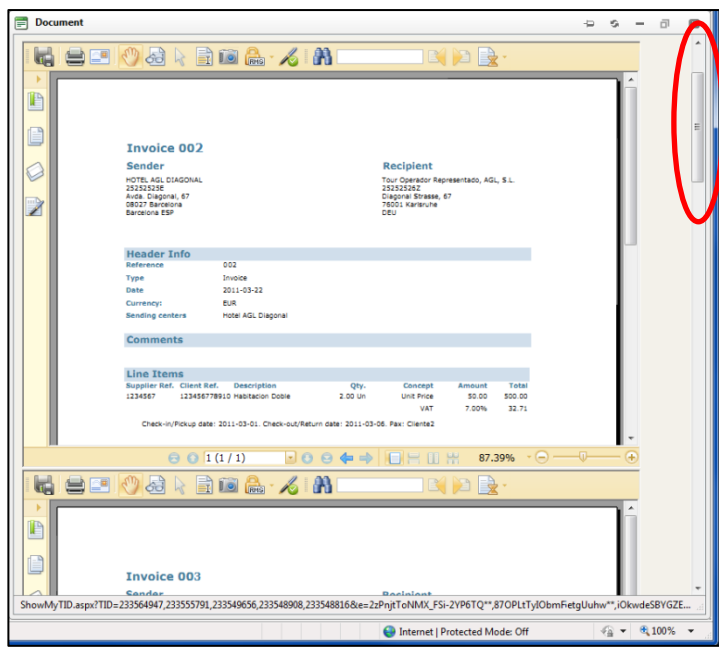

When selecting more than one invoice, a vertical scroll-bar will be available on the right hand side of the window to permit the navigation between the invoices.

Figure 20

# 4.3.3 Transaction Group View - Using the download tool (*Download all and Download selected* buttons)

When high volumes of transactions are needed to be viewed, the time required to display the documents could longer. To avoid this time consuming routine a tool has been enabled for automatically downloading transactions (figure 21).

|   |   |                      |                |             |                                         |     | Download all      | Download | l selected | View selected        | Resend se     | lected |
|---|---|----------------------|----------------|-------------|-----------------------------------------|-----|-------------------|----------|------------|----------------------|---------------|--------|
|   |   | Submission date      | Effective date | Reference   | Sender                                  | Rec | pient             | Amount   | Currency   | Delivered            |               |        |
| • | ۲ | 06 mar 2012 13:19:46 | 10 ene 2012    | Invoice 001 | HOTELES AGL PROV                        | AGI | .// AAVV // TTOO  | 600,00   |            |                      | <b></b>       | Q      |
|   | ۲ | 06 mar 2012 13:16:43 | 10 feb 2012    | Invoice 002 | HOTELES AGL PROV                        | AGI | . // AAVV // TTOO | 1.200,00 |            |                      | <b></b>       | Q      |
|   | ۲ | 06 mar 2012 13:16:35 | 04 mar 2012    | Invoice 003 | HOTELES AGL PROV<br>Hotel AGL Riverside | AGI | .// AAVV // TTOO  | 900,00   | EUR        | Þ                    | ₽¥            | Q      |
|   | K | ▲ 1 ▶ ▶ Page         | size: 25 🔻     |             |                                         |     |                   |          | Pa         | ge 1 of 1. Showing d | ocuments 1 to | 3 of 3 |

Figure 21

This tool downloads the transactions in two steps:

- In the first step you must select the transactions to be downloaded.
- In the second step you need to check the status of the *download* and proceed when available. The use and access of the *Download Area* is described in the *Download Area module* chapter.

There are two options to select the transactions to be downloaded:

- **Download all**. A pop-up window will appear with the option to download all transactions *found* in the search results (figure 22).
- **Download selected**. A pop-up window will appear with the option to download selected transactions from the search list (figure 22).

port

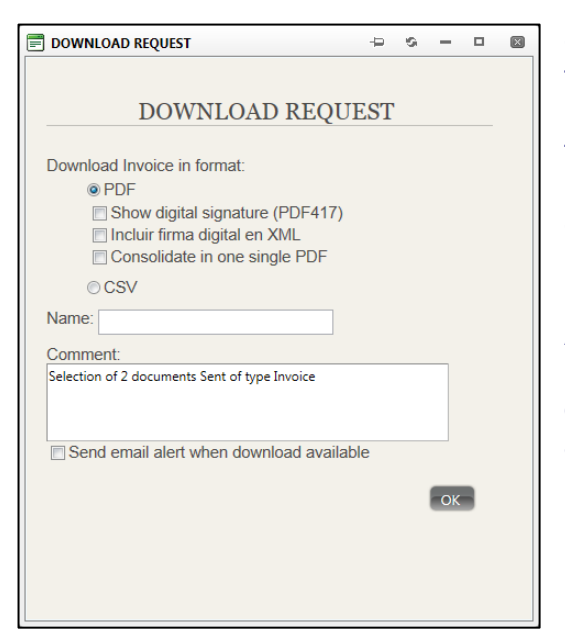

-*Format*: please select between PDF and CSV. The PDF format can include the *Digital PDF417 Signature or the Digital XML Signature* (both optional). It is also possible to select to consolidate all transactions in one single PDF

-*Name and comment*. The downloaded file must have a *Name* and an optional *Comment*.

A check box can be selected to send an e-mail when the request is finished and the files are available for download. The email used to configure the Partner portal access will receive a link message.

Figure 22

Once the request is completed click the *OK* button. The system will display a confirmation message to say that the request will be available from the *Downloads* module. Please see the *Downloads area module* chapter for more information.

## 4.3.4 Resend selected

This option Works as described in chapter 4.2.1 Find button.

When selecting one only transaction both options *Send the invoice by email* and *Send a new copy of the invoice editing locator references* will be enabled.

When selecting more than one transaction, only the Send a new copy of the invoice editing locator references option will be enabled.

|   |   |                      |                |             |                                         | Download all        | Download | d selected | View selected         | Resend sel    | lected |
|---|---|----------------------|----------------|-------------|-----------------------------------------|---------------------|----------|------------|-----------------------|---------------|--------|
|   |   | Submission date      | Effective date | Reference   | Sender                                  | Recipient           | Amount   | Currency   | Delivered             |               |        |
| • | ۲ | 06 mar 2012 13:19:46 | 10 ene 2012    | Invoice 001 | HOTELES AGL PROV                        | AGL // AAVV // TTOO | 600,00   |            |                       | <b></b>       | 2      |
|   | ۲ | 06 mar 2012 13:16:43 | 10 feb 2012    | Invoice 002 | HOTELES AGL PROV                        | AGL // AAVV // TTOO | 1.200,00 |            |                       | ₿             | 2      |
|   | ۲ | 06 mar 2012 13:16:35 | 04 mar 2012    | Invoice 003 | HOTELES AGL PROV<br>Hotel AGL Riverside | AGL // AAVV // TTOO | 900,00   | EUR        | Þ                     | P             | Q      |
|   | M | ▲ 1 ▶ ▶ Page         | size: 25 🔻     |             |                                         |                     |          | P          | age 1 of 1. Showing d | ocuments 1 to | 3 of 3 |

Figure 23

# 5 Download Area module

Once in the *Partner Portal*, choose the *Download area* option from the left-hand side menu as shown on figure 24.

Inside the Download Area there are 3 Tabs available:

- Available downloads
- Pending requests
- Recycle bin

| > < /> https://www.bavel.es/an | eaclientes/download                                                                                                    | /usrdownloads.aspx                |                     |                                  |                          |                                          | 4 × 8         | Google                     |                          |                       |                   |
|--------------------------------|----------------------------------------------------------------------------------------------------|-----------------------------------|---------------------|----------------------------------|--------------------------|------------------------------------------|---------------|----------------------------|--------------------------|-----------------------|-------------------|
| Edit View Eavorites Tools H    | Help                                                                                                    |                                   |                     |                                  |                          |                                          |               |                            |                          |                       |                   |
| avorites 🌈 Download Manager    | .ep                                                                                                    |                                   |                     |                                  |                          | 1                                        | • • •         | - 🚍 🖶 -                    | Page 🕶                   | Safety 🕶              | Tools 🕶 🌘         |
|                                |                                                                                                    |                                   |                     |                                  |                          |                                          |               |                            |                          | (                     | sian out          |
|                                |                                                                                                    |                                   |                     |                                  |                          |                                          |               |                            |                          |                       |                   |
| boval                          | Partner                                                                                                    | Portal HOTELES                    | SAGL PROV           | 🗸 (hotelesagl)                   |                          |                                          |               |                            |                          |                       |                   |
|                                |                                                                                                    |                                   |                     |                                  |                          |                                          |               |                            |                          |                       |                   |
|                                |                                                                                                    |                                   |                     | Deadles assess to (0)            |                          | - hin (4)                                |               |                            |                          |                       |                   |
|                                | Avai                                                                                                    | lable downloads (1                |                     | Pending requests (0)             | G Recycle                | e bin (1)                                |               |                            |                          |                       |                   |
| User info >                    |                                                                                                    |                                   |                     |                                  |                          |                                          |               |                            |                          |                       |                   |
| Digital archive >              | Download                                                                                                    | ls                                |                     |                                  |                          |                                          |               |                            | 08:                      | 49:08                 | UTM               |
| Download area 🔹 👻              | Reque                                                                                                    | sted on Generated o               | in Name             | Comment                          |                          | Туре                                     | e Signature   | Remittance                 | Size                     | Download              | Delete            |
| Available downloads            | 8/25/2<br>AM UT                                                                                                    | 010 11:52 8/25/2010 1<br>M AM UTM | 1:54 Download       | 1_002 Selection of 2 document    | s Sent of type Invoice   | Pdf                                      |               |                            | 22 bytes                 | 100                   | ×                 |
| Recycle bin                    | 8/26/2                                                                                                    | 010 8:41 8/26/2010 8              | 43 Download         | 1_003 Selection of 1 document    | s Sent of type Invoice   | Pdf                                      |               |                            | 8 Kb.                    | <b>1</b>              | ×                 |
| зирроп                         | Already donwloade                                                                                                    | d documents will be period        | cally removed by th | e system a few days after genera | tion. Not downloaded doc | uments will als                          | so be removed | after an addition          | nal grace p              | eriod.                |                   |
| Rollout status                 |                                                                                                    |                                   |                     |                                  |                          |                                          |               | Sen                        | d all to r               | ecvcle bin            |                   |
| User configuration >           |                                                                                                    |                                   |                     |                                  |                          |                                          |               |                            |                          |                       |                   |
| Help                           | A                                                                                                    |                                   |                     |                                  |                          |                                          |               |                            |                          |                       |                   |
|                                | ZA Errors                                                                                                    | _                                 |                     |                                  |                          |                                          |               |                            |                          |                       | No. of Concession |
|                                | Requested on                                                                                                    | Generated on                      | Name                | Comment                          | Туре                     | Signature                                | Remittance    | Message                    |                          |                       |                   |
|                                | AM UTM                                                                                                    | 8/26/2010 8:42<br>AM UTM          | Download_001        | of type Invoice                  | PdfKemesaFirmados        | <b>S</b>                                 | <b>S</b>      | An error ha<br>could not g | is occurre<br>enerate ti | d and serv<br>he file | er                |
|                                | A CONTRACTOR OF A CONTRACTOR OF | and a second second second        |                     |                                  |                          | an an an an an an an an an an an an an a |               |                            |                          |                       |                   |
|                                |                                                                                                    |                                   |                     |                                  |                          |                                          |               |                            |                          |                       |                   |

Figure 24

When selecting the *Available downloads* tab, the files available for download will be displayed under the *Downloads sub-screen* (please check the chapter Transaction Group View using the download tool which describes how to generate a download).

In the event that an error happened when processing the download request it will be reported under the *Errors* sub-screen.

Files not yet available for download will be shown under the *Pending request* tag.

It is possible to change the folder to view pending requests or to view the recycle bin to review deleted requests.

## 5.1 Available downloads folder

This folder is divided in two sections: Downloads and Errors.

When a download request process is completed, the results will be visible under the *Downloads* section (figure 25). The system will display a list with the fields: request date, date created, file name, comment, file type, digital signature (Y/N), remittance (Y/N) and size of the file.

| Down       | nloads                    |                           |                    |                                                          |             |            |                  | 08          | :49:08     | UTM    |
|------------|---------------------------|---------------------------|--------------------|----------------------------------------------------------|-------------|------------|------------------|-------------|------------|--------|
|            | Requested on              | Generated on              | Name               | Comment                                                  | Туре        | Signature  | Remittance       | Size        | Download   | Delete |
| $\times$   | 8/25/2010 11:52<br>AM UTM | 8/25/2010 11:54<br>AM UTM | Download_002       | Selection of 2 documents Sent of type Invoice            | Pdf         |            |                  | 22 bytes    | <b>U</b>   | ×      |
|            | 8/26/2010 8:41<br>AM UTM  | 8/26/2010 8:43<br>AM UTM  | Download_003       | Selection of 1 documents Sent of type Invoice            | Pdf         |            |                  | 8 Kb.       | <b>U</b>   | ×      |
| Already do | nwloaded documents        | s will be periodically re | emoved by the syst | em a few days after generation. Not downloaded documents | s will also | be removed | after an additio | nal grace p | period.    |        |
|            |                           |                           |                    |                                                          |             |            | Ser              | id all to r | ecycle bin |        |

#### Figure 25

Below are descriptions of the icons available in this window:

When an available file is not yet downloaded, a closed envelope will be displayed.

FVal

boval

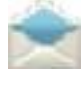

When a file is downloaded into the user's PC, the envelope will be displayed as open.

Download: to start downloading a file, you need to click on the compressor icon. This icon will be displayed on the right-hand of the available file.

You will need to click on this icon to download and save the file to your computer.

The file to download is available in .ZIP format (typical compression format). Please use a compatible viewer to correctly process the file.

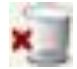

Delete: To send to the recycle bin, click on the bin icon on the right–hand side of the respective file.

In the event that a download request could not be processed, a message will be shown under the *Errors* section (figure 26).

| ▲ Errors                 |                          |              |                                                  |                   |           |            |                                                              |
|--------------------------|--------------------------|--------------|--------------------------------------------------|-------------------|-----------|------------|--------------------------------------------------------------|
| Requested on             | Generated on             | Name         | Comment                                          | Туре              | Signature | Remittance | Message                                                      |
| 8/26/2010 8:40<br>AM UTM | 8/26/2010 8:42<br>AM UTM | Download_001 | Selection of 2 documents Sent<br>of type Invoice | PdfRemesaFirmados | 0         | 0          | An error has occurred and server could not generate the file |
|                          |                          |              |                                                  |                   |           |            | Erase errors                                                 |

#### Figure 26

At the bottom of each section, you will find a button (*Send all to recycle bin / Erase errors*) with the function to eliminate all the available files or errors and send them to the recycle bin.

## 5.2 *Pending requests* folder

All pending transaction will be listed in the pending request tab until they are available for download.

The system will display a list with the fields: request date, file name, comment, file type, digital signature (Y/N), remittance (Y/N) and a button to cancel the request (figure 27).

| Available do                                      | ownloads (1) | Pending requests (2)                          | Recycle bin (1)   |           |                  |        |  |
|---------------------------------------------------|--------------|-----------------------------------------------|-------------------|-----------|------------------|--------|--|
| Pending requests in Download Manager 08:42:12 UTM |              |                                               |                   |           |                  |        |  |
| Requested on                                      | Name         | Comment                                       | Туре              | Signature | Remittance       | Delete |  |
| 8/26/2010 8:40 AM UTM                             | Download_001 | Selection of 2 documents Sent of type Invoice | PdfRemesaFirmados | 0         | 0                | ×      |  |
| 8/26/2010 8:41 AM UTM                             | Download_003 | Selection of 1 documents Sent of type Invoice | Pdf               |           |                  | ×      |  |
|                                                   |              |                                               |                   |           | Cancel all reque | sts    |  |

Figure 27

The erase button (Note: In the erase button (Note: In the erase button (Not

At the bottom of the page you will find a button with the function to *cancel* all pending requests: *Cancel all requests* 

On completion of a request, the transaction will disappear from the *Pending requests* folder and be displayed in the *download area module* under the *Available downloads* folder.

If the checkbox "Send email alert when download available" is selected, an e-mail will be sent from <u>noreply@voxelgroup.net</u> to the configured address (figure 28), once the request is finished. Please note that you will be able to access the *Available downloads* webpage using a link provided in the email.

| Download_002 is available for download - Mensaje (HTML)                                                                                                    |                                                          |                                                                                                    |                                                                                                    |                                    |  |  |
|----------------------------------------------------------------------------------------------------|----------------------------------------------------------|----------------------------------------------------------------------------------------------------|----------------------------------------------------------------------------------------------------|------------------------------------|--|--|
| Mensaje                                                                                                    |                                                          |                                                                                                    |                                                                                                    | ۲                                  |  |  |
| Responder Responder Reer<br>a todos<br>Responder                                                                                                    | viar Viar Eliminar Crear regla                           | carpeta * 🧞 Bloquear remitente<br>& Listas seguras *<br>es * Correo que desea recibir<br>Correo electrónico no deseado 🕫 | <ul> <li>Clasificar *</li> <li>Seguimiento *</li> <li>Marcar como no leído<br/>Opciones</li> </ul> | A<br>uscar<br>v OneNote<br>OneNote |  |  |
| De: noreply@vo<br>Para: agl@hotele<br>CC:<br>Asunto: Download_                                                                                                    | xelgroup.net<br>ægl.com<br>002 is available for download |                                                                                                    | Enviado el: jue                                                                                    | ves 26/08/2010 11:24               |  |  |
| bavel                                                                                                    |                                                          |                                                                                                    |                                                                                                    |                                    |  |  |
| Download server                                                                                                    |                                                          |                                                                                                    |                                                                                                    |                                    |  |  |
| Download_002 is available for download                                                                                                    |                                                          |                                                                                                    |                                                                                                    |                                    |  |  |
| The file is available for download at: <u>https://www.bavel.es/areaclientes/download/usrdownloads.aspx</u><br>This email is for information purposes only. Please, do not respond to it as your response will not be processed. For any enquiry concerning this |                                                          |                                                                                                    |                                                                                                    |                                    |  |  |
| eman, you can write to                                                                                                    | ne ronowing email address: <u>inro</u>                   |                                                                                                    |                                                                                                    | •                                  |  |  |

Figure 28

# 5.3 Recycle bin folder

When a completed download is deleted, the erased file is sent to the recycle bin folder (fig.29).

| Availab                  | le downloads (2)         |        | Pending requests (0)                                 | 0    | Recyc     | le bin (1)  |            |         |        |
|--------------------------|--------------------------|--------|------------------------------------------------------|------|-----------|-------------|------------|---------|--------|
| Download M               | Ianager recy             | cle bi | n                                                    | -    |           | <b>D</b> 14 | 07:5       | 54:42   | UTM    |
| Request                  | Generated on             | Name   | Comment                                              | Туре | Signature | Remittance  | Size       | Restore | Delete |
| 5/10/2010 7:49 AM<br>UTM | 5/10/2010 7:51 AM<br>UTM | Test_2 | Selection of 2 documents Received of<br>type Invoice | Pdf  |           |             | 416<br>Kb. | 2       | ×      |
|                          |                          |        |                                                      |      |           | Empt        | y Recycl   | e bin   |        |

Figure 29

It is possible to restore any files using the restore icon provided ( <sup>2</sup>) next to each transaction.

Seemingly the erase button (\*\*\*) will permanently delete the invoice.

At the bottom of the page you will find a button with the function to eliminate all files contained in this folder: *Empty Recycle bin* 

# 6 User Configuration module

Once in the *Partner Portal*, choose the *User Configuration* option from the left-hand side menu as shown on figure 30.

FVal

Inside the User configuration, there are 2 Tabs available:

- Authorized user data (no seen in this user manual).
- Configuration

| User info Digital archive Download area Configuration Configuration Configuratio Configuratio Configuratio Configu | bavel                                                                                                    | Partner P                                                      | bavel-v1 250 2109.<br>ortal HOTELES AGL PROV (hotelesagi) #148945                                                                                 |
|----------------------------------------------------------------------------------------------------|----------------------------------------------------------------------------------------------------|----------------------------------------------------------------|----------------------------------------------------------------------------------------------------|
| Help                                                                                                    | User info ><br>Digital archive ><br>Download ><br>User configuration<br>Configuration<br>Configuration<br>Contracts<br>Help | Sector:<br>Document type:<br>Sender:<br>N pient:<br>Search By: | Sent documents     Blocked documents       All        Invoice     All       Any        HOTELES AGL PROV        Dates     Amounts       References |

#### Figure 30

# 6.1 Configuration details

| Authorized user data                                                                                                    | Configuration                                                |   |
|----------------------------------------------------------------------------------------------------|--------------------------------------------------------------|---|
| File to import<br>Configuration<br>Decimal separator:<br>Digit grouping symbol:<br>Field separator:<br>Date format:                                                                                                    | . ▼<br>Use configuration:<br>. ▼<br>dd-MM-yyyy ▼<br>Modify   | Α |
| Bank account<br>Account number:                                                                                                    | Bank account not configured Configure Account Remove Account | В |
| General Settings<br>Decimal settings:<br>Visualization options<br>Number of decimals in amounts:<br>Number of decimals in percentages:<br>Number of decimals in quantities:<br>Calculation option<br>Rounding Type : Banker | 2<br>2 Default value<br>2 Default value                      | С |
| Modify                                                                                                    |                                                              |   |

The Configuration tag allows a user to configure the WebBilling import files options for: Decimal separator, Digit grouping symbol, Field Separator and Date format. It is also possible to configure your banking details (figure 31).

#### Figure 31

Α

Under the *Configuration* window it is possible to configure the *Decimal separator*, the *Digit grouping symbol*, *Field Separator* and *Date format* fields, for the files used when importing invoices through the *WebBilling Import files* feature. Please note that the *Digit grouping symbol* and the *Decimal separator* must not be the same, the system will automatically change them whenever a coincidence is detected.

The *Modify* button allows you to save the changes.

В

Under the *Bank account* window it is possible to configure your banking details. When pressing the *Configure Account* button the pop-up window *Bank account settings* will appear (figure 32). The *Remove account* button will delete any data previously entered.

| Bank account settings                                        | -12 | $\mathbf{X}$ |
|--------------------------------------------------------------|-----|--------------|
| Account number:<br>SWIFT code:<br>Comment:<br>Accept Account |     |              |

#### Figure 32

The details required under the *Bank account* pop-up window are described next:

**Account number**: either the bank account number or the IBAN is required. Space and/or dash are accepted. The system will validate this data and will display a message indicating whether the account number is right or not.

**SWIFT code**: the SWIFT code is required. The system will validate this data and will allow the change only when the SWIFT code is correct.

*Comment*: An optional text box to enter comments if necessary.

The *Accept Account* button allows you to save the changes. The system will also perform the account number validation for each case.

If the recipient of an invoice requires you to fill in the banking details, errors importing files might occur when these options are not correctly configured.

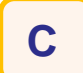

Under the General settings window it is possible to adjust the Decimal settings.

- On one hand it will be possible to adjust the visualization options with the number of decimals for *amounts*, *percentages* and *quantities*. The system default for these values is two decimal numbers.
- On the other hand it will be possible to set the calculation type using the *Rounding type* selector.

The drop down box for the rounding type allows 2 options to be selected:

- Banker's rounding
- Round away from zero

#### - Banker's rounding

When the fraction of the number is 5 and the preceding number is even the number is rounded down, whereas when the preceding number is odd then the number is rounded up. I.e.:

1.905 -> 1.90 1.915 -> 1.92 1.925 -> 1.92 1.935 -> 1.94 However, when the fraction of the number is higher than 5, due to a higher number of decimal and the preceding number is even, the number is rounded up:

1.9451 -> 1.95 1.9450000001 -> 1.95

## - Round away from zero

When the fraction of the number is 5 then the number is rounded up. I.e.:

1.905 -> 1.91 1.915 -> 1.92 1.925 -> 1.93 1.935 -> 1.94

The *Modify* button allows you to save the changes.

boval

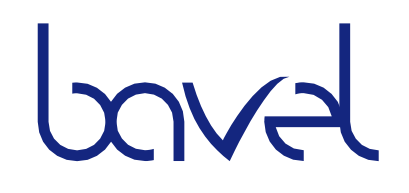

Voxel Group® - Tax ID: B61741898 Avda. Diagonal, 67 08019 Barcelona